|            | TRIBUNAL DE JUSTIÇA DO ESTADO DE GOIÁS |                                               |                                        |                |  |  |  |
|------------|----------------------------------------|-----------------------------------------------|----------------------------------------|----------------|--|--|--|
| <b>0</b>   | DIRETORIA DE INFORMÁTICA               |                                               |                                        |                |  |  |  |
| <b>(2)</b> | Departamento:<br>DSSTI                 | Data:<br>30/04/20                             | Versão:<br>001                         | Página:<br>1/6 |  |  |  |
| Suporte TI | Código:                                | Procedimento Operad                           | Procedimento Operacional Padrão (POP): |                |  |  |  |
|            | 277                                    | Software – Cisco Webex – Tutorial de operação |                                        |                |  |  |  |

### Descrição:

Tutorial de operação do software Cisco Webex para criação, agendamento e gravação de reuniões por videochamada.

## **Procedimento:**

Acessar o endereço: <a href="https://tjgoias.webex.com/">https://tjgoias.webex.com/</a>;

Pressionar o botão 'Iniciar Sessão', no canto superior da tela;

| Português Exibição clássica 🥥 Iniciar Sessão 🗸                                    |
|-----------------------------------------------------------------------------------|
| Inserir endereço de e-mail e clicar no botão 'Próximo';                           |
| Inserir senha e clicar no botão 'Iniciar sessão';                                 |
| Iniciar uma reunião:                                                              |
| Para iniciar uma reunião por videochamada, clicar no botão (Iniciar uma reunião): |
|                                                                                   |
| ··· Mais maneiras de entrar                                                       |
| Iniciar uma reunião 🗸 Agendar                                                     |
|                                                                                   |
|                                                                                   |

#### Reuniões futuras

Caso não tenha o aplicativo Webex.exe instalado, proceder com a instalação do mesmo ou, em caso de dificuldade, entrar em contato com o suporte de TI para realizar a instalação;

A reunião também pode ser iniciada sem necessidade de instalação de aplicativo, porém com algumas restrições. Clicar na seta indicadora do botão 'Iniciar uma reunião' e depois na opção 'Usar o aplicativo da web';

|                   | TRIBUNAL DE JUSTIÇA DO ESTADO DE GOIÁS<br>DIRETORIA DE INFORMÁTICA |                |                |                   |
|-------------------|--------------------------------------------------------------------|----------------|----------------|-------------------|
| (m) (m)           | Departamento:                                                      | Data:          | Versão:        | Página:           |
|                   | DSSTI                                                              | 30/04/20       | 001            | 2/6               |
| Suporte TI        | Código: Procedimento Operacional Padrão (POP):                     |                |                |                   |
|                   | 277                                                                | Software – Cis | co Webex – Tut | orial de operação |
|                   | 💮 Mais maneira                                                     | as de entrar   |                |                   |
| Iniciar uma       | reunião 🗸                                                          | Agendar        |                |                   |
| Usar o aplicativo | de desktop 🗸                                                       |                |                |                   |

Reuniões futuras

Usar o aplicativo da web

Clicar novamente no botão 'Iniciar uma reunião';

No caso do aplicativo web, clicar no botão 'Permitir' para permitir o uso da câmera e do microfone;

| tjgoias.webex.com deseja |                |          |          |
|--------------------------|----------------|----------|----------|
| Ļ                        | Usar microfone |          |          |
|                          |                | Dermitir | Bloquear |

No caso do aplicativo Cisco Webex Meeting, clicar no botão 'Abrir Cisco Webex Meeting';

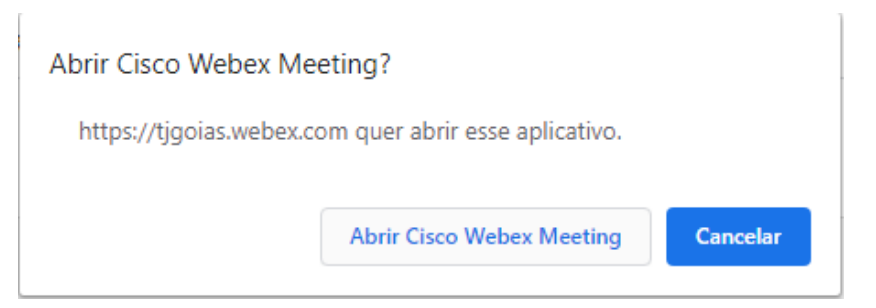

A aplicação da Cisco Webex Meetings iniciará. Clicar no botão 'Iniciar reunião';

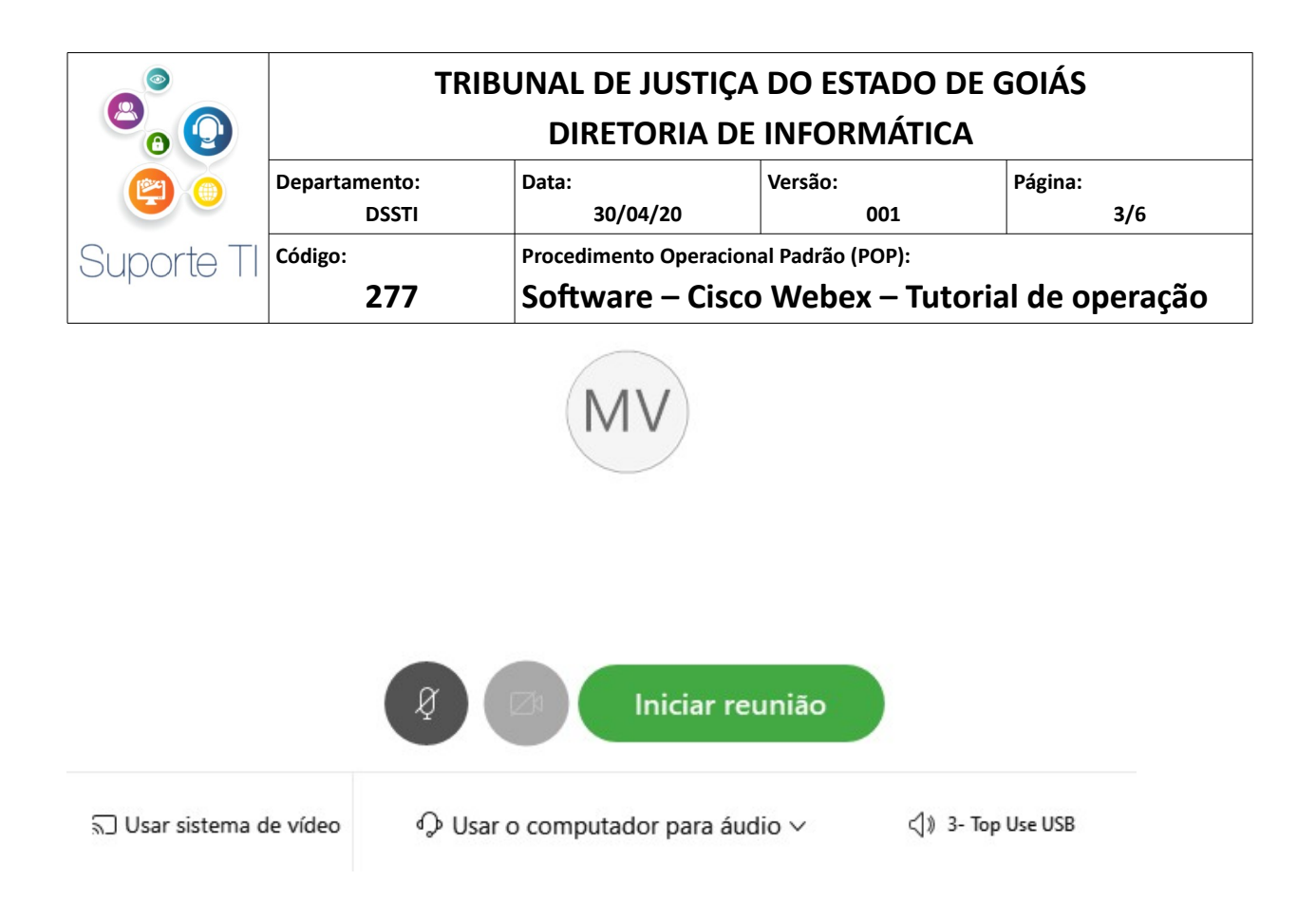

Para compartilhar o link da reunião com os demais participantes, clicar no botão '...' e posteriormente na opção 'Copiar link da reunião';

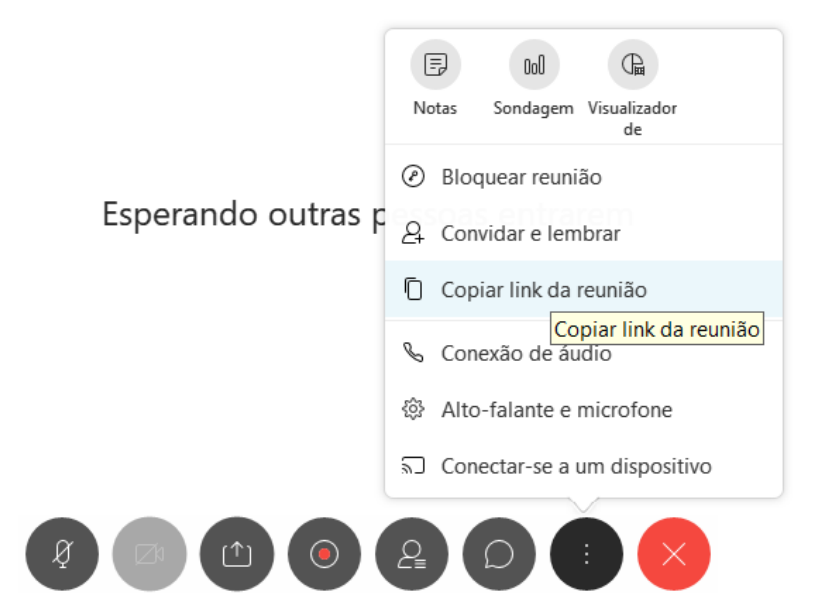

O convite aos demais participantes também pode ser realizado clicando na opção 'Convidar e lembrar', onde deverá ser inserido o e-mail dos participantes;

|                                                      | TRIBUNAL DE JUSTIÇA DO ESTADO DE GOIÁS<br>DIRETORIA DE INFORMÁTICA |                                                                                         |                |                |  |
|------------------------------------------------------|--------------------------------------------------------------------|-----------------------------------------------------------------------------------------|----------------|----------------|--|
| <b>()</b>                                            | Departamento:<br>DSSTI                                             | Data:<br>30/04/20                                                                       | Versão:<br>001 | Página:<br>4/6 |  |
| Suporte TI                                           | Código: <b>277</b>                                                 | Procedimento Operacional Padrão (POP):<br>Software – Cisco Webex – Tutorial de operação |                |                |  |
| Convi<br>E-mail                                      | idar e Lembrar                                                     | ×                                                                                       |                |                |  |
| Convidados:                                          |                                                                    |                                                                                         |                |                |  |
| r                                                    |                                                                    | ïč                                                                                      |                |                |  |
| Separe os ender<br>ponto e vírgula.<br>Convide com o | reços com vírgulas ou<br>9 <mark>seu e-mail local</mark>           |                                                                                         |                |                |  |
|                                                      | Enviar                                                             |                                                                                         |                |                |  |

Os convidados deverão instalar a aplicação Webex.exe, e inserir nome e o e-mail para entrar na reunião.

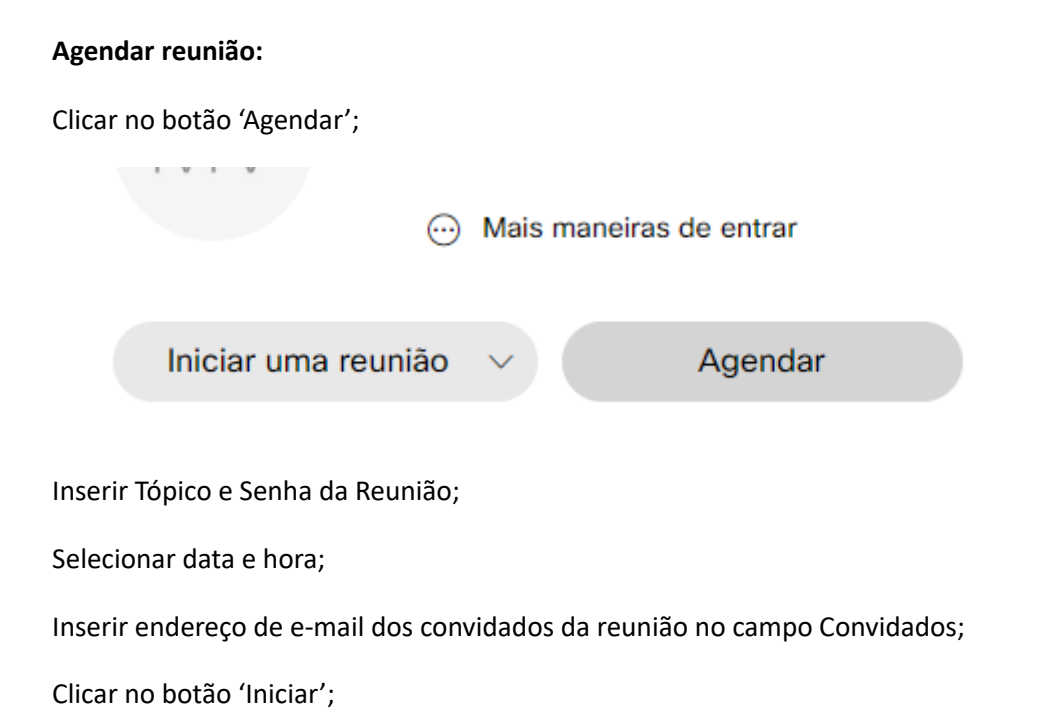

|              | TRIBUNAL DE JUSTIÇA DO ESTADO DE GOIÁS |                     |                                               |                |  |  |  |
|--------------|----------------------------------------|---------------------|-----------------------------------------------|----------------|--|--|--|
| <b>°</b> 0 🕗 | DIRETORIA DE INFORMÁTICA               |                     |                                               |                |  |  |  |
| ۲            | Departamento:<br>DSSTI                 | Data:<br>30/04/20   | Versão:<br>001                                | Página:<br>5/6 |  |  |  |
| Suporte TI   | Código:                                | Procedimento Operac | Procedimento Operacional Padrão (POP):        |                |  |  |  |
|              | 277                                    | Software – Cis      | Software – Cisco Webex – Tutorial de operação |                |  |  |  |

# Agendar uma Reunião

Modelos de

| Tipo de reunião     | Webex Meetings Pro Meeting $\checkmark$                                      |
|---------------------|------------------------------------------------------------------------------|
| * Tópico da reunião | TJGO                                                                         |
| * Senha da reunião  | teste                                                                        |
| Data e hora         | Quinta-feira, 30 Abr, 2020 11:05 Duração: 1 hora \vee (UTC-03:00) Brasília 🗸 |
|                     | Recorrência                                                                  |
| Convidados          | Separe os endereços de e-mail com uma vírgula ou ponto e vírgula             |
|                     |                                                                              |

Mostrar opções avançadas  $\, \smallsetminus \,$ 

#### Gravar a reunião no computador:

Clicar no botão de gravar (círculo vermelho);

Clicar na seta direcional e selecionar a opção 'Gravar no meu computador';

Clicar no botão 'Gravar';

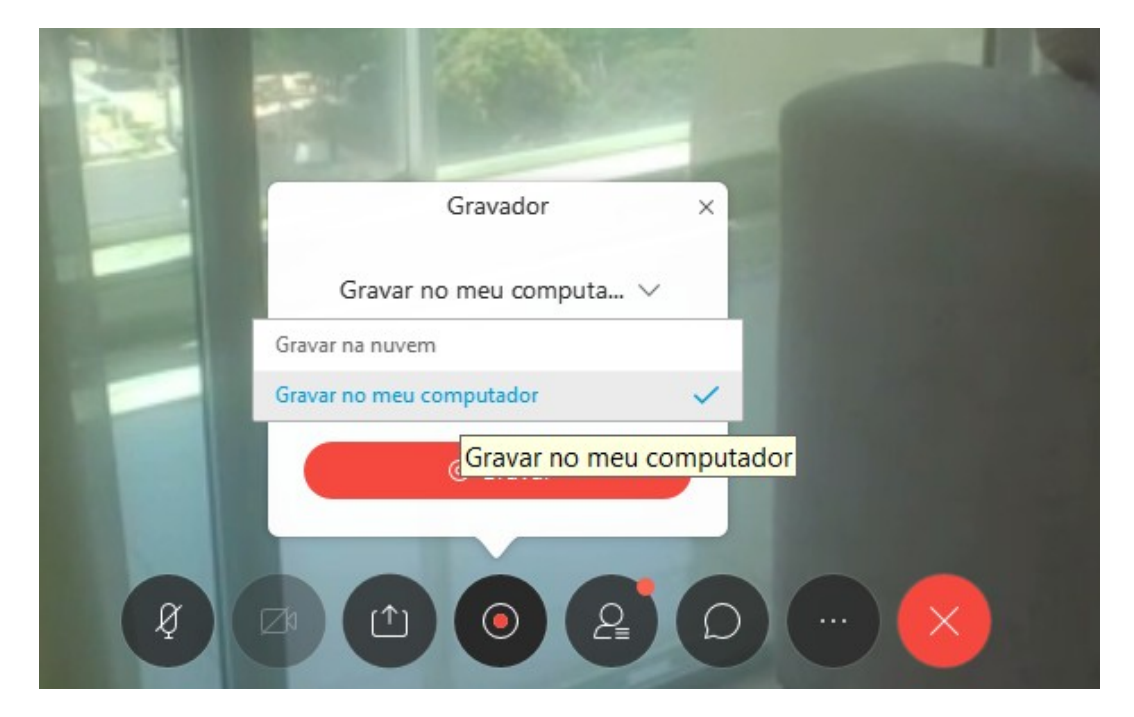

|            | TRIBUNAL DE JUSTIÇA DO ESTADO DE GOIÁS |                     |                                               |                |  |  |  |
|------------|----------------------------------------|---------------------|-----------------------------------------------|----------------|--|--|--|
| <b>0</b>   | DIRETORIA DE INFORMÁTICA               |                     |                                               |                |  |  |  |
| <b>(2)</b> | Departamento:<br>DSSTI                 | Data:<br>30/04/20   | Versão:<br>001                                | Página:<br>6/6 |  |  |  |
| Suporte TI | Código:                                | Procedimento Operad | Procedimento Operacional Padrão (POP):        |                |  |  |  |
|            | 277                                    | Software – Cis      | Software – Cisco Webex – Tutorial de operação |                |  |  |  |

Selecionar caminho onde deseja gravar o arquivo, inserir o nome desejado e clicar no botão 'Salvar';

| 🥥 Salvar reunião gravada como |          |                        |           |       |        |
|-------------------------------|----------|------------------------|-----------|-------|--------|
| Salvar em:                    | Vídeos   | •                      | ⇔ 🗈 📸 📰 ▾ |       |        |
| Acesso rápido                 |          |                        |           |       |        |
| Área de<br>Trabalho           | Capturas |                        |           |       |        |
| Bibliotecas                   |          |                        |           |       |        |
| Este Computador               |          |                        |           |       |        |
| Nede                          |          |                        |           |       |        |
|                               | Nome:    | Gravação TJGO          |           | ▼ Sa  | alvar  |
|                               | Tipo:    | Gravação Webex (*.wrf) |           | ▼ Car | ncelar |

Clicar no botão de gravação (círculo vermelho) para iniciar gravação;

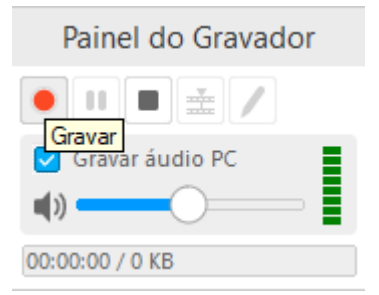

Para pausar gravação, clicar no botão de pausa (dois traços);

Para interromper a gravação, clicar no botão de parar (quadrado preto);

Ao encerrar a gravação, a mesma estará disponível em formato WRF na pasta selecionada. É necessário realizar a conversão do vídeo para o formato MP4, aceito na maioria dos visualizadores de vídeo e no DRS Audiências.